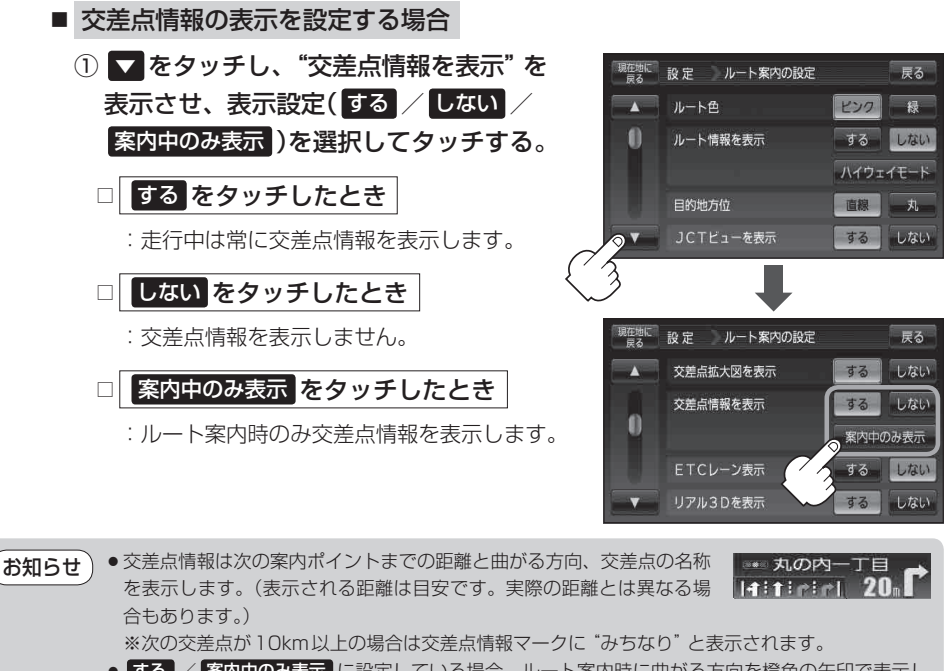

- **する** / **案内中のみ表示** に設定している場合、ルート案内時に曲がる方向を橙色の矢印で表示します。
- 次の案内ポイントまでにレーン情報がある場合、交差点情報の下にその 交差点までの距離とレーンガイドを表示します。

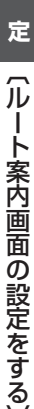

大手町位

780

設